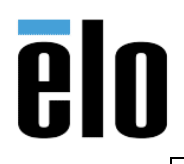

#### **CREATING CUSTOMER CARE TICKET**

TB000047 REV. A

#### **Executive Summary**

This procedure describes the steps for creating an Elo Customer Care ticket. Customer Care tickets are created whenever a customer or an employee wishes to comment on our products, policies, personnel, or web site.

## Action:

- 1. Visit the Customer Care url: <u>http://support.elotouch.com/Forms/CustCare/</u>
- 2. Fill in all mandatory fields with applicable information.

| Give us a call at 408-597-8000, email us at customerservice@elotouch.com or submit form below. |                                                         |  |  |  |
|------------------------------------------------------------------------------------------------|---------------------------------------------------------|--|--|--|
| Contact Information                                                                            |                                                         |  |  |  |
| Name*                                                                                          | Company*                                                |  |  |  |
| First Name and Last Name                                                                       | Example Inc.                                            |  |  |  |
| Email Address*                                                                                 | Phone*                                                  |  |  |  |
| name@example.com                                                                               | (000) 123-4367                                          |  |  |  |
|                                                                                                |                                                         |  |  |  |
| Fax                                                                                            | Contact [if not Requestor]*                             |  |  |  |
| <b>Fax</b> (000) 123-4567                                                                      | Contact [if not Requestor]* Example Inc.                |  |  |  |
| Fax<br>(000) 123-4567<br>Address Line 1                                                        | Contact [if not Requestor]* Example Inc. Address Line 2 |  |  |  |

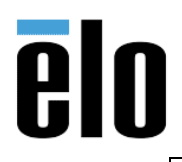

## **CREATING CUSTOMER CARE TICKET**

TB000047 REV. A

| Country*                   | State / Province*   |  |
|----------------------------|---------------------|--|
| Afghanistan                | San                 |  |
|                            |                     |  |
| City                       | Postal Code [Zip]   |  |
| San                        | 56009               |  |
| Product Information        |                     |  |
| route momaton              |                     |  |
| Sales Manager              | Action              |  |
| San                        | Please select       |  |
|                            |                     |  |
| Part Number                | Model / Description |  |
| 1217862 (Where Applicable) | 3232LM              |  |
| Serial Number(s)           |                     |  |
| ser-56985                  |                     |  |
| Describe Issue             |                     |  |
| Describe issue             |                     |  |
|                            |                     |  |
|                            |                     |  |
|                            |                     |  |
|                            |                     |  |
|                            |                     |  |
|                            |                     |  |
|                            |                     |  |

3. Place a tick mark in the "*I'm not a robot*" field and then choose "*Submit*"

| ✓ I'm not a robot | reCAPTCHA<br>Privacy - Terms | Please Click on Captcha for Validation |
|-------------------|------------------------------|----------------------------------------|
| Reset             |                              | Submit                                 |
|                   | *Required fields             | 5                                      |

Elo Touch Solutions, Inc. | 670 N. McCarthy Blvd, Milpitas, CA 95035 | 1-800-557-1458 | <u>elotech@elotouch.com</u> ©Copyright 2019 Elo Touch Solutions, Inc. Confidential & Proprietary, Subject to NDA.

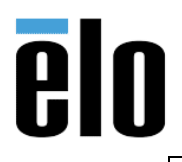

**CREATING CUSTOMER CARE TICKET** 

TB000047 REV. A

4. Once form has been submitted, a new page will appear with the below information.

# **Customer Care**

Thank you for contacting us. If you requested a response, we will contact you within two business days to address your concerns. **To submit additional documentation for your issue**: email the information to

customerservice@elotouch.com. Please include your

name and Customer Care ID ####` in the email.

**Click here to Return** 

- a. You will also receive an acknowledgment email from Customer.Service@ELOTOUCH.com with a reference ID and information for contacting Elo Touch Solutions regarding your submission.
- 5. If you selected "*Response required*," in the "*Actions*" section of the form, you will be contacted by Elo within two business days to address your concerns.

| Product Information        |                   |  |
|----------------------------|-------------------|--|
| Sales Manager              | Action            |  |
| San                        | Please select     |  |
|                            | Please select     |  |
|                            | Response Required |  |
| Part Number                | Commentary Only   |  |
| 1217862 (Where Applicable) | 3232LM            |  |